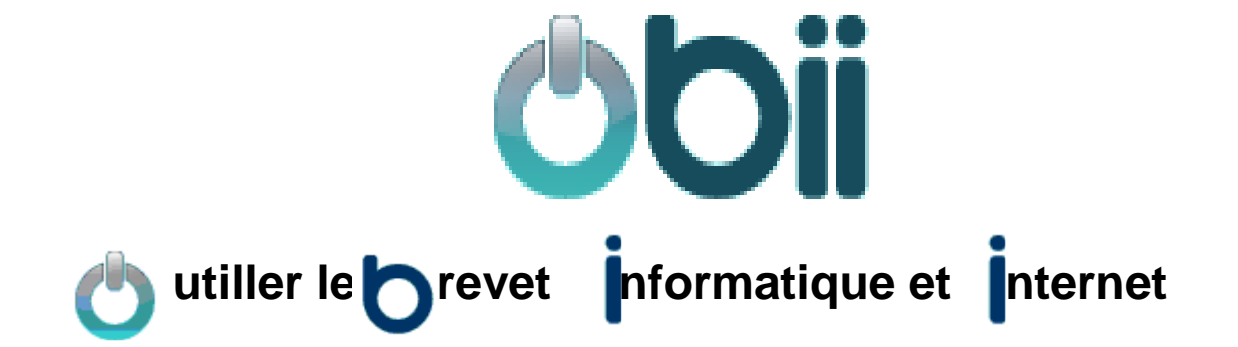

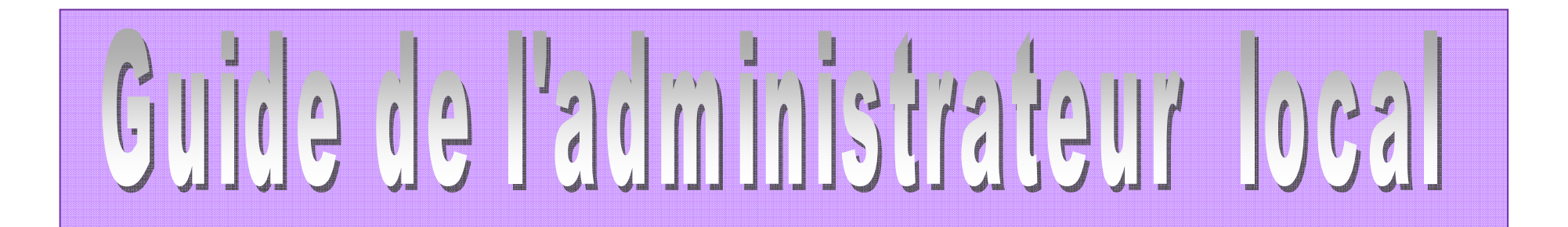

#### SOMMAIRE

-----

|     |                                                       | payes |
|-----|-------------------------------------------------------|-------|
| 1.  | Présentation                                          | 2     |
| 2.  | Connexion                                             | 3     |
| 3.  | Écran d'accueil                                       | 4     |
| 4.  | Modifier les paramètres établissement                 | 5     |
| 5.  | Personnaliser les aptitudes                           | 6     |
| 6.  | Attribuer manuellement une aptitude à un élève        | 7     |
| 7   | Attribuer manuellement un item à un élève             | 8     |
| 8.  | Réinitialiser les mots de passe élèves                | 9     |
| 9.  | Générer les mots de passe de tous les nouveaux élèves | 10    |
| 10. | Consulter la liste des élèves                         | 11    |
| 11. | Activer/désactiver les comptes élèves                 | 12    |
| 12. | Dévalider une aptitude                                | 13    |
| 13. | Déclarer une réussite au DNB (collèges)               | 14    |
| 14. | Changer le niveau de B2i d'un élève                   | 15    |
| 15. | Gérer les périmètres d'intervention et de validation  | 16    |
| 16. | Consulter la liste des enseignants                    | 17    |
| 17. | Activer / désactiver les comptes enseignants          | 18    |
| 18. | Gérer les groupes                                     | 19    |
| 19. | Consulter les comptes désactivés                      | 21    |

# OBii est l'application informatique de gestion du B2i (Brevet Informatique et Internet) pour le collège et le lycée.

Le B2i atteste l'acquisition d'un ensemble d'aptitudes développées par les élèves ou les apprentis tout au long de leur cursus : à l'école, au collège, dans les lycées d'enseignement général et technologique, les lycées professionnels, les centres de formation des apprentis et les sections d'apprentissage gérés par des établissements publics locaux d'enseignement.

**Présentation** 

#### > Pour le niveau collège, le B2i se décline en cinq domaines

- 1. S'approprier un environnement informatique de travail ;
- 2. Adopter une attitude responsable ;
- 3. Créer, produire, traiter, exploiter des données ;
- 4. S'informer, se documenter ;
- 5. Communiquer, échanger.

#### Pour le niveau lycée, le B2i se décline en cinq domaines

- 1. Travailler dans un environnement numérique évolutif ;
- 2. Etre responsable ;
- 3. Produire, traiter, exploiter et diffuser des documents numériques ;
- 4. Organiser la recherche d'informations ;
- 5. Communiquer, travailler en réseau et collaborer.

Dans OBii, chaque domaine est subdivisé en items eux-mêmes subdivisés en « *Aptitudes* », adaptées au niveau de la scolarité dans lequel se trouve l'élève : un même élève devra ainsi approfondir ses aptitudes à chacun des 3 niveaux de son cursus.

Pour obtenir l'attestation B2i, un élève doit valider :

- au moins 50 % d'aptitudes dans chaque domaine ;

- et au moins 80% de la totalité des aptitudes.

Ou alors

- acquérir tous les items avec plus de 50% d'aptitudes acquises pour chaque item

#### Le service « Administrateur local » vous permet de :

- Paramétrer l'application de façon locale (propre à l'établissement) ;
- Gérer les périmètres d'intervention et de validation des enseignants ;
- Gérer les groupes d'élèves ;
- Intervenir sur la validation d'une aptitude (attribuer ou dévalider une aptitude).

Les données présentes dans ce guide sont des données floutées.

P 2/21

Le **service administrateur local** de l'application OBii est accessible depuis le portail académique sécurisé qui vous est dédié.

| ( SECTION |  |
|-----------|--|
| Comment   |  |

**Se connecter à la page d'accès du portail.** Saisir votre identifiant et votre mot de passe.

\_\_\_\_\_

| ministère<br>éducation<br>nation de<br>enseignement<br>supérieure | Education Nationale - Formulaire d'authentification              |
|-------------------------------------------------------------------|------------------------------------------------------------------|
| R 10                                                              | Identifiant requis                                               |
| Vous tentez d                                                     | l'accéder à une ressource protégée                               |
| S'il vous plaît, ider                                             | ntifiez vous en entrant votre identifiant et votre mot de passe. |
| Identifiant:                                                      |                                                                  |
| Mot de passe:                                                     |                                                                  |
|                                                                   | Valider >                                                        |

**<u>Remarque</u>** : A partir du portail Agriates ou du portail sécurisé académique dans votre établissement, vous avez besoin de vos identifiant et mot de passe de messagerie. A partir d'une connexion internet, vous avez besoin de votre identifiant et de votre passcode OTP.

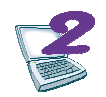

Sélectionner Application OBii – Service administrateur local dans la liste des applications disponibles.

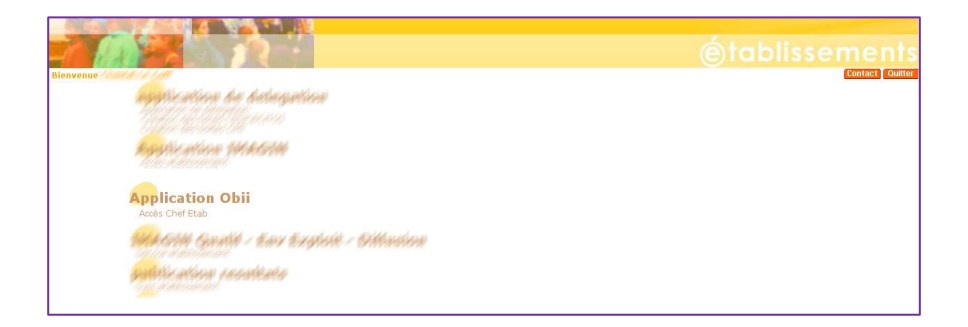

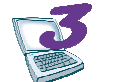

Sélectionner l'établissement dans lequel vous souhaitez intervenir.

0351850W - CLG-CAMILLE GUERIN-ac-RENNES

0352247C - CLG-EVARISTE GALOIS-ac-RENNES

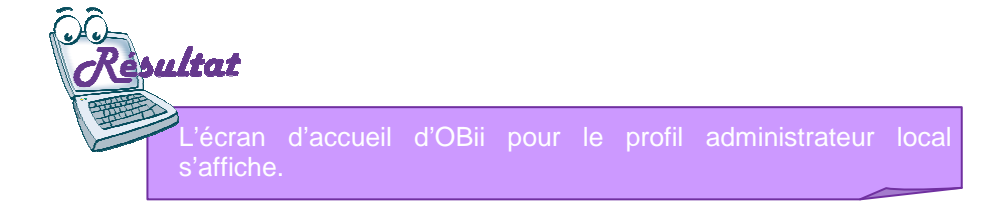

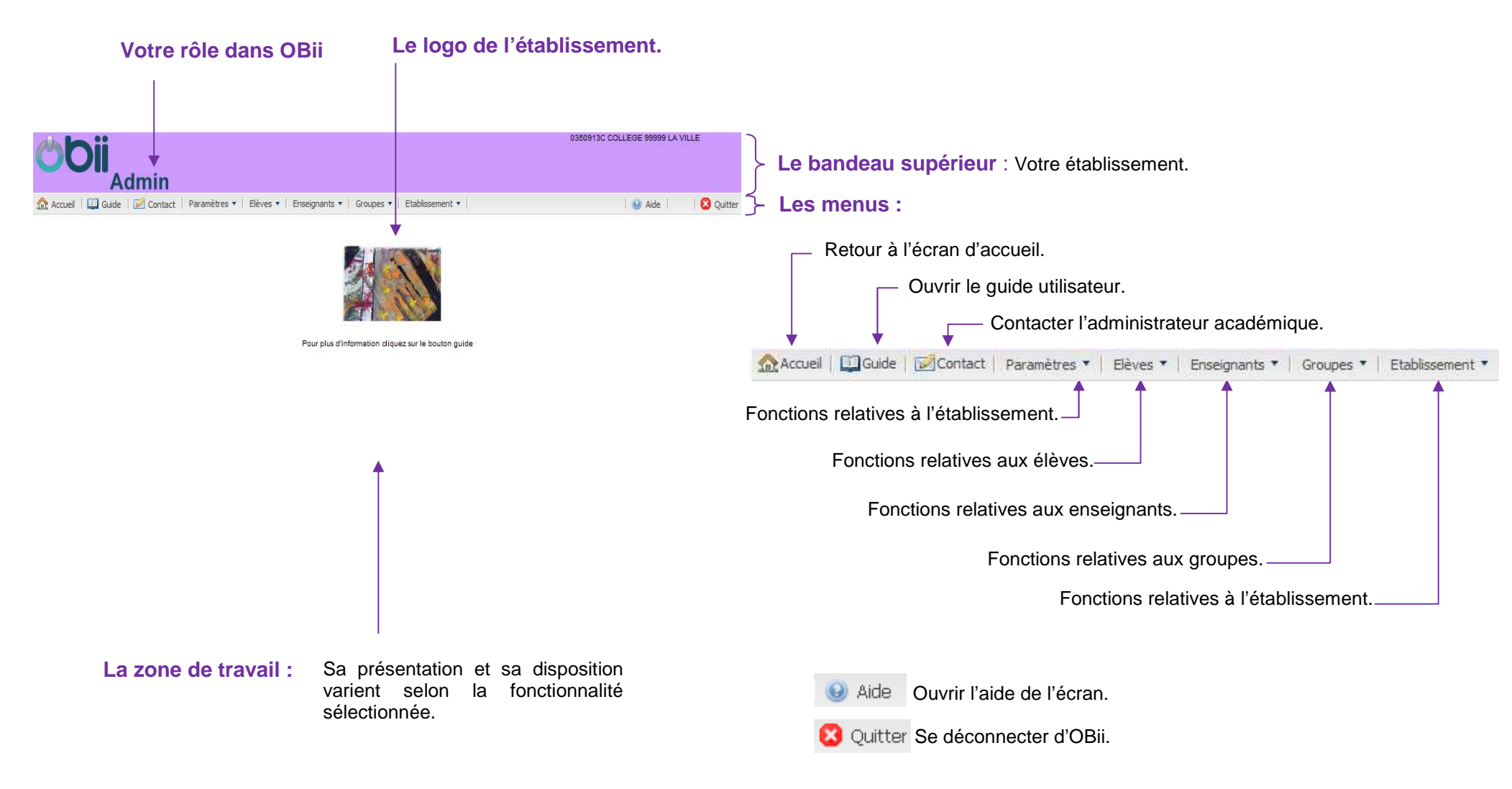

Écran d'accueil

# Modifier les paramètres de l'établissement

# Menu : Paramètres / Paramètres de l'établissement

| 1 - Mettre à jour le logo établissement.                   |                                                                                                    | 0913C COLLEGE 99999 LA VILLE |
|------------------------------------------------------------|----------------------------------------------------------------------------------------------------|------------------------------|
| Renseigner le fichier image au format JPEG et enregistrer. | Admin > Paramètres > Paramètres de l'établissement                                                                                                    |                              |
|                                                            | 🏡 Accueil 📋 Guide 📝 Contact   Paramètres 🗙   Elèves 🗴   Enseignants 🔻   Groupes 🔻   Etablissement 🛪                                                                                                 | 🛞 Aide 🛛 🔀 Quitter           |
| <b>Remarque :</b> la taille maximale du fichier doit être  | Logo de l'établissement                                                                                                    |                              |
| 150(largeur)*100(hauteur) pixels.                          | Logo de l'établissement (taille préconisée 150(largeur)*100(hauteur) pixels au format ipeg)     Enregistrer                                                                                         | Voir le logo                 |
|                                                            | Paramètres de l'établissement                                                                                                    |                              |
|                                                            | Valeur d'un accord : 1                                                                                                    |                              |
| 2 - Modifier les paramètres locaux.                        | Valeur d'une demande de complément : 0                                                                                                    |                              |
| (Les paramètres sont repseignés par défaut)                | Durée de vie max d'une validation d'aptitude (en jours) : 30                                                                                                    |                              |
| (Les parametres sont renseignes par deraut).               | Nombre max de demandes simultanées : 7                                                                                                    |                              |
|                                                            | Message d'avertissement si l'élève fait une demande sans<br>commentaire :                                                                                                    |                              |
| Pour renseigner les dates, cliquer dans la                 | Délai de dévalidation (en jours) :                                                                                                    |                              |
| zone et sélectionner la date dans le calendrier            | Nombre max d'aptitudes validables simultanément sans demande préalable :                                                                                                    |                              |
|                                                            | Demandes élèves autorisées : Vui                                                                                                    |                              |
|                                                            | Prise en compte de la réussite au DNB ou de la validation de la Oui                                                                                                    |                              |
|                                                            | Connexion par les téléservices : Oui                                                                                                    |                              |
|                                                            | Campagne de saisie des domaines d'intervention et de validation par l'enseignant :                                                                                                    |                              |
|                                                            | Date de début :         01/09/2012         Date de fin :         31/08/2013                                                                                                    |                              |
|                                                            | Nombre de validations nécessaires pour chaque aptitude :                                                                                                    |                              |
|                                                            | 1.1         1.2         1.3         2.1         2.2         2.3         2.4         3.1         3.2         3.3         3.4         4.1         4.2         4.3         5.1         5.2         5.3 |                              |
| B - Modifier le nombre de validations.                     | Validations nécessaires pour chaque aptitude (Item : Utiliser, gérer des espaces de stockage à disposition)                                                                                         |                              |
|                                                            | Code 🔺 Libelié de l'aptitude du B2i                                                                                                    | Nb. validations nécessaires  |
| Cliquer au niveau de l'aptitude dans la colonne            | AC.1.1.1 Je différencie les espaces de stockage locaux de ceux accessibles via un réseau.                                                                                                    | 3                            |
| Nb validations nécessaires » et <b>saisir</b> la nouvelle  | AC:1.1.2 Je peux choisir entre un espace personnel ou partagé pour sauvegarder un document.                                                                                                    | 1                            |
| aleur.                                                     | AC.1.1.3 Je sais contrôler l'accès à un document par d'autres utilisateurs.                                                                                                    | 3                            |
|                                                            |                                                                                                    |                              |

4 - Enregistrer les modifications.

# OBii - Guide de l'administrateur local

## Menu : Paramètres / Personnaliser les aptitudes du B2i

1 - Sélectionner l'item (onglets) dans lequel se trouve l'aptitude.

2 - Cliquer sur l'aptitude à modifier.

La fenêtre « Personnaliser l'aptitude» s'affiche.

| Personnaliser l'aptitude                                                                |                                                                                                    |                             | × |
|-----------------------------------------------------------------------------------------|----------------------------------------------------------------------------------------------------|-----------------------------|---|
| Code aptitude :<br>Libellé institutionnel de l'aptitude du B2i :<br>Libellé reformulé : | AC.1.1.1<br>Je sais différencier un espace de stockage local d'un espace de stockage<br>Test de renommage académique. | e accessible via un réseau. |   |
| Libellé personnalisé :                                                                  |                                                                                                    |                             |   |
|                                                                                         | Valider Sermer                                                                                                    |                             |   |

#### 3 - Saisir le libellé personnalisé et valider.

| Personnaliser l'aptitude                                                                |                                                                                                    | × |
|-----------------------------------------------------------------------------------------|----------------------------------------------------------------------------------------------------|---|
| Code aptitude :<br>Libellé institutionnel de l'aptitude du B2i :<br>Libellé reformulé : | AC.1.1.1<br>Je sais différencier un espace de stockage local d'un espace de stockage accessible via un réseau.<br>Test de renommage académique. |   |
| Libellé personnalisé :                                                                  | Notions sur le réseau et le stockage                                                                                                    |   |
|                                                                                         | Valider Sermer                                                                                                    |   |

| Paramètres •   Elèves •   Enseignants •   Groupes •   Etablissement •                                          | 😥 Aide                                                                                                    |                                                                                                    |
|----------------------------------------------------------------------------------------------------|----------------------------------------------------------------------------------------------------|----------------------------------------------------------------------------------------------------|
|                                                                                                    |                                                                                                    | 🛛 🚺 🚺 Quit                                                                                                    |
| 2.3 2.4 3.1 3.2 3.3 3.4 4.1 4.2 4.3 5.1 5.2 5.3                                                                |                                                                                                    |                                                                                                    |
| stockage à disposition                                                                                         |                                                                                                    |                                                                                                    |
| raptitude du B2i                                                                                               | Reformulé                                                                                                    | Personnalisé                                                                                                    |
| espace de stockage local d'un espace de stockage accessible via un réseau.                                     | Ø                                                                                                    | 8                                                                                                    |
| nes documents dans un espace personnel ou un espace partagé en fonction de leur usage.                         | 8                                                                                                    | 0                                                                                                    |
| it et le format de sauvegarde pour que mon document puisse être accessible par la personne qui en aura l'usage | 8                                                                                                    | 8                                                                                                    |
|                                                                                                    | stockage à disposition<br>a l'aptilude du B2i<br>ne space de stockage local d'un espace de stockage accessible via un réseau.<br>mes documents dans un espace personnel ou un espace partagé en fonction de leur usage.<br>It et le format de sauvegarde pour que mon document puisse être accessible par la personne qui en aura l'usage. | e stockage à disposition  e faplitude du B2I  Reformulé  n espace de stockage local d'un espace de stockage accessible via un réseau.  es documents dans un espace personnel ou un espace partagé en fonction de leur usage.  3 |

# Remarque :Reformulé : libellé modifié au niveau de l'académie.Personnalisé : libellé modifié au niveau de l'établissement.

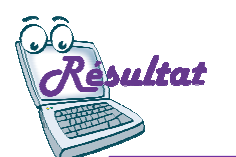

À l'issue de la saisie, le pictogramme de la colonne «Personnalisé» de l'aptitude devient 🥝.

Le libellé que vous avez saisi devient celui qui sera affiché pour les utilisateurs de votre l'établissement.

# Attribuer manuellement une aptitude à un élève

# Menu : Élèves / Attribuer manuellement une aptitude du B2i

| 1 - Rechercher les élèves.                                      | ÖDi                                                                                                    | Admin > Elèves > Attribue                                   | r manuellement une aptitude du B2i            | 0350913C CC | DLLEGE 99999 LA VIL | LLE      |
|-----------------------------------------------------------------|----------------------------------------------------------------------------------------------------|-------------------------------------------------------------|-----------------------------------------------|-------------|---------------------|----------|
| Saisir le nom de l'élève et/ou la classe                        | 🏠 Accueil 🛛 🛄                                                                                                    | Guide   📝 Contact   Paramètres 🔻   Elèves 🔻   Ens           | eignants 🔻   Groupes 🔻   Etablissement 🔻      |             | 🕖 Aide              | Quitter  |
| Cliquer sur « Rechercher » pour lancer la recherche.            | Remplir un ou<br>Nom de l'élève                                                                                                    | olusieurs critères de recherche                             | Classe de l'élève : 48                        | •           | n Rechercher        |          |
|                                                                 | Liste des élèves                                                                                                    |                                                             |                                               |             |                     |          |
|                                                                 | Nom 🔺                                                                                                    | Prénom                                                      | Identifiant                                   |             |                     |          |
|                                                                 | ANEMONE                                                                                                    | Jad                                                         | jad.awala                                     |             |                     | •        |
|                                                                 | ANEMONE                                                                                                    | Mevlüt                                                      | mevlut.araz                                   |             |                     |          |
|                                                                 | BALLON                                                                                                    | Corentin                                                    | corentin.bado                                 | ois         |                     |          |
| 2 - Sélectionner l'élève.                                       | BALLON                                                                                                    | Duncan                                                      | duncan.belibe                                 | en          |                     |          |
|                                                                 | BALLON                                                                                                    | Tom                                                         | tom.baumanp                                   | oueyo       |                     |          |
|                                                                 | BALLON                                                                                                    | Mathieu                                                     | matthieu.bern                                 | nardeau     |                     | <b>*</b> |
|                                                                 | 1.1         1.2         1.3         2.1 <b>2.2</b> 2.3         2.4         3.1         3.2         3.3         3.4         4.1         4.2         4.3         5.1         5.2         5.3 |                                                             |                                               |             |                     |          |
|                                                                 | Liste des aptitue                                                                                                    | les de BALLON Tom (Item : Protéger sa personne el           | t ses données)                                |             |                     |          |
| 3 - Cocher les aptitudes à attribuer et valider en cliquant sur | Code 🔺                                                                                                    | Libellé de l'aptitude du B2i                                |                                               |             |                     |          |
| « Attribuer menuellement une entitude du P2i »                  | AC.2.2.1                                                                                                    | Je sais ce que sont une donnée à caractère personnel et     | la finalité de la CNIL.                       |             |                     |          |
| « Altipuer manuellement une aptitude du DZI ».                  | AC.2.2.2 Je peux retrouver les conditions d'utilisation, diffusion et suppression des données à caractère personnel en ligne.                                                              |                                                             |                                               |             |                     | E        |
|                                                                 | AC.2.2.3 Je sais ouvrir et fermer une session.                                                                                                    |                                                             |                                               |             |                     |          |
|                                                                 | AC.2.2.4                                                                                                    | Je peux gérer mes moyens d'authentification (identifiant, n | not de passe).                                |             |                     |          |
|                                                                 | AC.2.2.5                                                                                                    | Je sais adapter les paramètres de confidentialité des appl  | ications permettant l'échange d'informations. |             |                     | •        |

Attribuer manuellement une aptitude du B2i

# Attribuer manuellement un item à un élève

# Menu : Élèves / Attribuer manuellement un item

#### 1 - Rechercher les élèves. 0350913C COLLEGE 99999 LA VILLE Saisir le nom de l'élève et/ou la classe. Admin > Elèves > Attribuer manuellement un item Cliquer sur « Rechercher » pour lancer la recherche. Accuei Guide Goupes ▼ Contact Paramètres ▼ Elèves ▼ Enseignants ▼ Groupes ▼ Etablissement ▼ (Q) Aide 🖸 Ouitter Remplir un ou plusieurs critères de recherche Classe de l'élève : 4B Nom de l'élève : × ma Rechercher Liste des élèves Nom -Prénom Identifiant **∃** 48 ANEMONE Johana johana.allegre ANEMONE Jad iad.awala ANEMONE Mevlüt mevlut.araz BALLON Corentin corentin badois 2 - Sélectionner l'élève. BALLON duncan.beliben Duncan Domaine 2 Domaine 3 Domaine 4 Domaine 1 Liste des items de BALLON Corentin (Domaine : S'approprier un environnement informatique de travail) Libellé de l'item Code -C11 Utiliser, gérer des espaces de stockage à disposition 3 - Cocher l'item à attribuer C.1.2 Utiliser les périphériques à disposition C.1.3 Utiliser les logiciels et les services à dispositio O Attribuer manuellement un item

4 - valider en cliquant sur « Attribuer manuellement un item » .

# Menu : Élèves / Réinitialiser les mots de passe élèves

14 mars 2013

| 1 - Rechercher les élèves.                           | O350919C COLLEGE 99999 LA VILLE     Admin > Elèves > Réinitialiser les mots de passe élèves |                                                                 |                                               |                   |         |  |  |
|------------------------------------------------------|---------------------------------------------------------------------------------------------|-----------------------------------------------------------------|-----------------------------------------------|-------------------|---------|--|--|
|                                                      | 🏠 Accueil   🛄 Guide   📝 Contact   Paramètres 🔻                                              | Elèves •   Enseignants •   Groupes •   Etablis                  | sement 🔹                                      | 😡 Aide            | Quitter |  |  |
| Saisir le nom de l'élève et/ou la classe.            | Remplir un ou plusieurs critères de recherche                                               |                                                                 |                                               |                   |         |  |  |
| Cliquer sur « Rechercher » pour lancer la recherche. | Nom de l'élève :                                                                            | Classe de l'élève : 3C                                          | ×                                             | # Rechercher      |         |  |  |
|                                                      | Liste des élèves                                                                            |                                                                 |                                               |                   |         |  |  |
| Pour cocher tous les élèves du tableau.              | Nom .                                                                                       | Prénom                                                          | Identifiant                                   |                   |         |  |  |
|                                                      | 30                                                                                          |                                                                 |                                               |                   | *       |  |  |
|                                                      |                                                                                             | Zarianti                                                        | and and and and and and and and and and       |                   |         |  |  |
|                                                      | BALLON                                                                                      | Théo                                                            | Name International                            |                   | 100-    |  |  |
|                                                      | BALLON                                                                                      | Alex                                                            |                                               |                   |         |  |  |
|                                                      | BALLON                                                                                      | Maëva                                                           | man a view manifi                             |                   |         |  |  |
| 2 - Sélectionner le(s) élève(s)                      | BALLON                                                                                      | Khava                                                           | Trans. Inc. and Trans.                        |                   |         |  |  |
|                                                      | CHENE                                                                                       | Florine                                                         | farmer unnerst-                               |                   |         |  |  |
|                                                      | CHENE                                                                                       | islam                                                           | and a state                                   |                   |         |  |  |
|                                                      | ELEPHANT                                                                                    | Alexandre                                                       | allocation in stress                          |                   |         |  |  |
|                                                      | HETRE                                                                                       | Coline                                                          | collect feculitation                          |                   |         |  |  |
|                                                      | HETRE                                                                                       | Ines                                                            | NUM YORKSTO                                   |                   |         |  |  |
|                                                      | I NOIRE                                                                                     | Zadjirati                                                       |                                               |                   |         |  |  |
|                                                      | Un document<br>contient les r                                                               | Rémutaiser<br>nt téléchargeable au for<br>nouveaux mots de pass | ormat PDF est alors<br>e des élèves sélection | créé. Il<br>nnés. |         |  |  |
|                                                      | COLLEGE COLLEGE - Annee scolaire 2012-2013                                                  |                                                                 | 3C                                            |                   |         |  |  |
|                                                      | Validation des Compétences informatiques du B2i                                             |                                                                 | 14 mars 2013                                  |                   |         |  |  |
| O Lawrente sélection des serts de seres              | BAL                                                                                         | LLON Alex                                                       |                                               |                   |         |  |  |
| 3 - Lancer la reinitialisation des mots de passe.    | Login : alex.bl                                                                             | levin Mot de passe : c+11qQHe                                   |                                               |                   |         |  |  |
|                                                      | COLLEGE COLLEGE - Annee scolaire 2012-2013                                                  |                                                                 | 3C                                            |                   |         |  |  |
|                                                      | Validation des Compétences informatiques du B2i                                             |                                                                 | 14 mars 2013                                  |                   |         |  |  |
|                                                      | CHE<br>Login : florine.com                                                                  | ENE Florine<br>levin Mot de passe : 8c?YvrLu                    |                                               |                   |         |  |  |
|                                                      | COLLEGE COLLEGE - Annee scolaire 2012-2013                                                  |                                                                 | 3C                                            |                   |         |  |  |

Validation des Compétences informatiques du B2i

ELEPHANT Alexandre

Login : alexandre.evenas Mot de passe : Rtezm=Nr

# Générer les mots de passe de tous les nouveaux élèves

#### 1 - Ouvrir le menu.

Menu : Élèves / Générer les mots de passe de tous les nouveaux élèves

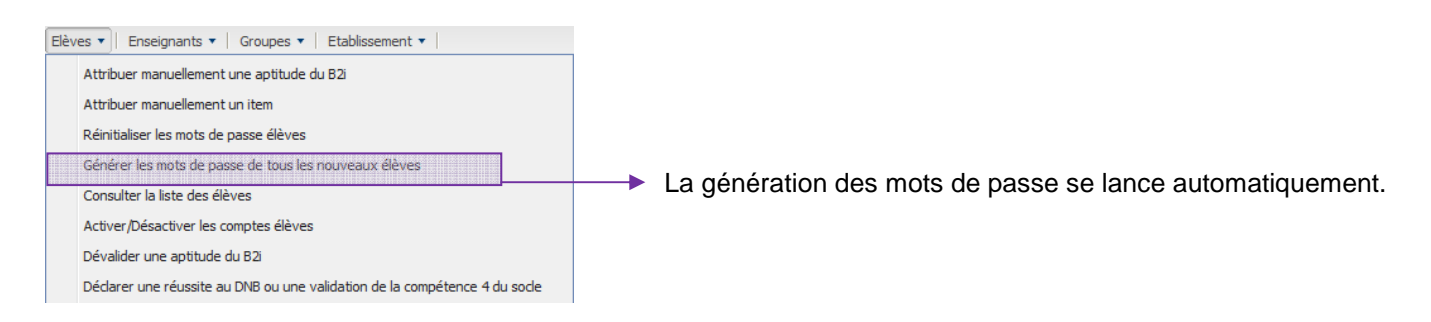

## 2 - Enregistrer et imprimer le document produit au format PDF.

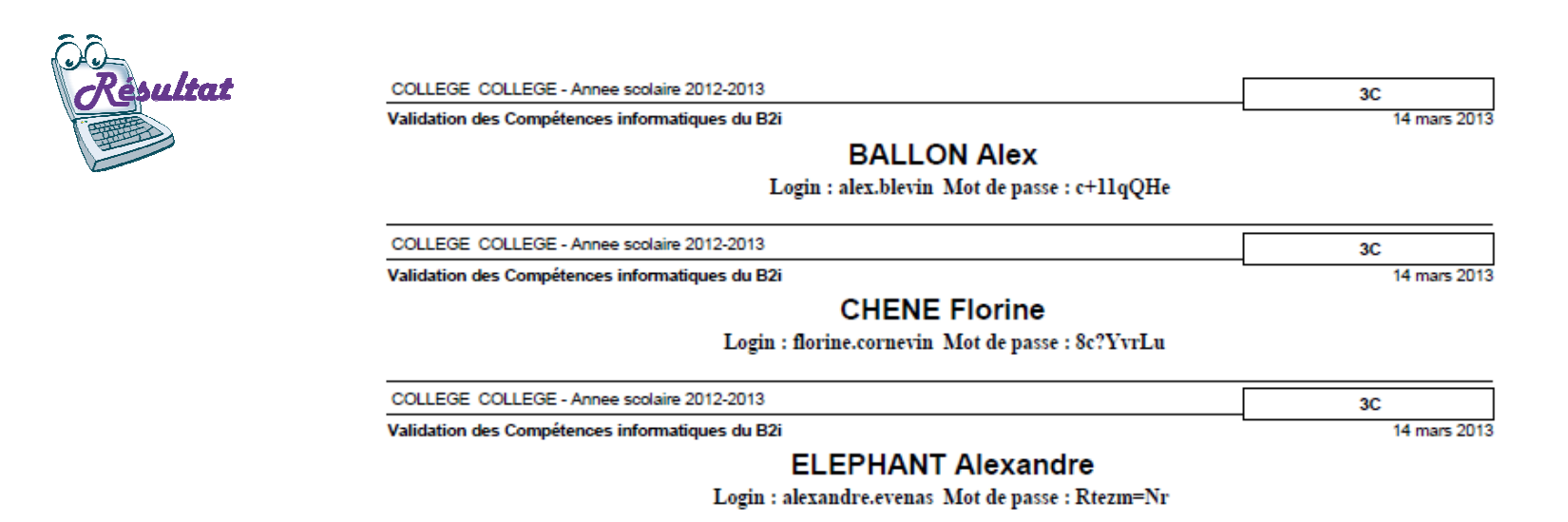

# Consulter la liste des élèves 10

# Menu : Élèves / Consulter la liste des élèves

|                                                              | 60               | Admin > Elèves                         | > Consulter la liste des élèves                     |               | 0350913C COL      | LEGE 99999 LA VILL     | E         |
|--------------------------------------------------------------|------------------|----------------------------------------|-----------------------------------------------------|---------------|-------------------|------------------------|-----------|
|                                                              | 🟦 Accueil 🛛 🛄    | Guide 🛛 📝 Contact 🔹 Paramètres 🔻 🛛 Elé | ves •   Enseignants •   Groupes •   Etablissement • |               |                   | 🥹 Aide 🛛               | 🙆 Quitter |
|                                                              | Choisir un crit  | ère de recherche                       |                                                     |               |                   |                        |           |
| 1 - Sélectionner l'un des critères pour lancer la recherche. | Classe de l'élèv | ve : 48                                | Groupe de l'élève :                                 | Choisir un    | groupe            | *                      |           |
|                                                              | Liste des élève  | 5                                      |                                                     |               |                   |                        |           |
|                                                              | Classe           | Nom 🔺                                  | Prénom                                              | INE           | Date de naissance | Identifiant            |           |
|                                                              | 4B               | ANEMONE                                | Johana                                              |               | 111071088         | processing to          |           |
|                                                              | 4B               | ANEMONE                                | Jad                                                 | 101000-007    | 10000             | 100.000                |           |
|                                                              | 4B               | ANEMONE                                | Mevlüt                                              | 1000          | 1101100           | mentioned.             |           |
|                                                              | 4B               | BALLON                                 | Corentin                                            | section in g  | 11112-1008        | contraction insubition | E         |
|                                                              | 48               | BALLON                                 | Duncan                                              | 1000000000    | 10101000          | terrar teller          |           |
|                                                              | 4B               | BALLON                                 | Tom                                                 |               | 10102-000         | -                      |           |
|                                                              | 48               | BALLON                                 | Mathieu                                             | 10.002.000    | 10000             | ratio, to us to        | ay 12     |
| 0. Openerelten is Visto dage (1) opener                      | 4B               | CHENE                                  | Ronan                                               | second cards. | 10000             | rener center           |           |
| 2 - Consulter la liste des eleves à l'ecran.                 | 48               | CHENE                                  | Tiago                                               | 100007004     | 100001088         | ing contraints         |           |
|                                                              | 4B               | DALHIA                                 | Nathanaël                                           | 1010000000    | 100000            | Informations           |           |
|                                                              | 4B               | DALHIA                                 | Aulivia                                             | 10000         | 0.000             | 10.00                  |           |
|                                                              | 48               | FRENE                                  | Djamel                                              |               | 1010108           | dance her              |           |
|                                                              | 4B               | FRENE                                  | Lisa                                                | 10000         | 12,000,0000       | the factor             |           |
|                                                              | 4B               | HETRE                                  | Naēlla                                              | 10.0000001710 | 17100-000         | 10000-001-000          | *         |

Ou générer un fichier d'extraction au format csv.

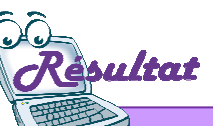

Le fichier produit présente les mêmes informations que l'écran. Vous pouvez le télécharger et l'exploiter à partir d'un tableur.

Exporter au format CSV

# Image: Second Second Seco

|    | A            | D            | U                     | D                             | E                 | E          |
|----|--------------|--------------|-----------------------|-------------------------------|-------------------|------------|
| 1  | Etablissemer | Classe : 4B  | (                     |                               |                   |            |
| 2  | Nom élève    | Prénom élève | INE                   | Date de naiss                 | Login Obii        |            |
| 3  | ANEMONE      | Jad          | 10.0000.000.0         | F 10,000 1000                 | (all months)      |            |
| 4  | ANEMONE      | Johana       | Automotive Street     | a avenues                     | pitters shape     |            |
| 5  | ANEMONE      | Mevlüt       | the little of the     | N 27427-1888                  | resolution and    |            |
| 6  | BALLON       | Corentin     | for the second second | <ol> <li>11-12-188</li> </ol> | county legitive   |            |
| 7  | BALLON       | Duncan       | to the set            | 5 F8402-1888                  | Annual Indian     |            |
| 8  | BALLON       | Mathieu      | the Print, States     | E COVER                       | regifting, income | the second |
| 9  | BALLON       | Tom          | 14-10030-00-100       | C. Barrison<br>(1997) 1998    | ton increases     | ALC: N     |
| 10 | CHENE        | Ronan        | 141103-1028           | k 21011000                    | comp. colum.      |            |

OBii - Guide de l'administrateur local

# Menu : Élèves > Activer / désactiver les comptes élèves

0350913C COLLEGE 99999 LA VILLE

|                                               |                                     |                                                                | es > Activer/Désactiver les comptes élèves       |                  |                                                                                                    |
|-----------------------------------------------|-------------------------------------|----------------------------------------------------------------|--------------------------------------------------|------------------|----------------------------------------------------------------------------------------------------|
|                                               | 1 - Sélectionner dans la liste      | 🏡 Accueil   🛄 Guide   📝 Contact   Paramètres 🕶                 | Elèves • Enseignants • Groupes • Etablissement • | 😡 Aide           | Quitte                                                                                                    |
| Suivant votre choix :                         | les comptes élèves.                 | Choisir le type de compte<br>Type de compte : certains comptes | 1'élèves                                         |                  |                                                                                                    |
| Renseigner les critères de recherche.         |                                     | Remplir un ou plusieurs critères de recherche                  |                                                  |                  |                                                                                                    |
| 2 - Saisir le nom de l'élève et/ou la classe. |                                     | Non de l'élève :                                               | Classe de l'élève : 3B                           | <u>~</u>         | 📸 Rechercher                                                                                                    |
|                                               |                                     | Liste des élèves                                               |                                                  |                  |                                                                                                    |
|                                               |                                     | Nom -                                                          | Prénom                                           | Identifiant      | Compte activé                                                                                                    |
| 3 - Sélectionner les classes                  | , modules élémentaires de           | ANEMONE                                                        | Kubra                                            |                  | <ul> <li>A</li> <li>A</li></ul> |
|                                               |                                     | ANEMONE                                                        | Johanna                                          | Compte activé    | © =                                                                                                    |
| formation ou eleves                           |                                     | CHENE                                                          | Hivda                                            | Total and        | ╡◎ 🏼                                                                                                    |
| (selon le choix fait à l'étape 1              | ).                                  | CHENE                                                          | Chloé                                            |                  | 8                                                                                                    |
|                                               | ,                                   | DALHIA                                                         | Gaëlle                                           | Compte désactivé |                                                                                                    |
|                                               |                                     | DALHIA                                                         | Laure                                            | Marco Milgron    | ٢                                                                                                    |
|                                               |                                     | DALHIA                                                         | Vincent                                          | incart datas     | 0                                                                                                    |
|                                               |                                     | DALHIA                                                         | Ismail                                           | 10102-0010       | 0                                                                                                    |
| <u>)ans tous les cas :</u>                    |                                     | FRENE                                                          | Horlane                                          | Andrew Texa      | -                                                                                                    |
| 1 - Activor ou décactivor los                 | a comptee álèves sálestionnás — ——— |                                                                | Activer 8 Désactiver                             |                  |                                                                                                    |

- 4 Activer ou désactiver les comptes élèves sélectionnés.
- 5 Confirmer votre choix pour mettre à jour les comptes élèves.

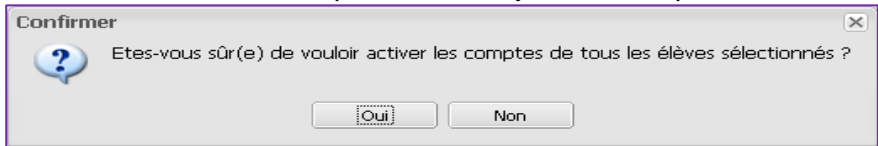

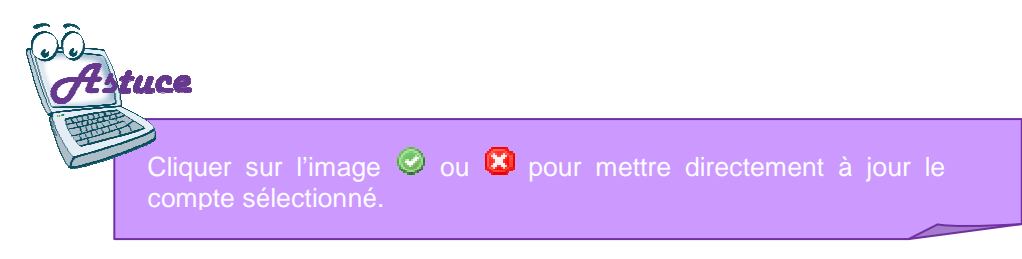

# Dévalider une aptitude

1 - Rechercher le valideur : enseignant ou administrateur local

# **Menu : Élèves** > Dévalider une aptitude

2

| Pour rechercher un enseignant, saisir le nom et/ou la discipline de l'enseignant    | Admin > Elèves > Dévalider une aptitude du B2i                                                                                                    |  |  |  |  |  |  |
|-------------------------------------------------------------------------------------|----------------------------------------------------------------------------------------------------|--|--|--|--|--|--|
| puis lancer la recherche.                                                           | 🟡 Accuel   🛄 Guide   📝 Contact   Paramètres 🔻   Elèves 💌   Enseignants 🖛   Groupes 👻   Etablissement 💌   😣 Aide   😢 Quitte                                                                          |  |  |  |  |  |  |
| Ou <b>cocher</b> « administrateur local » et la recherche se lance automatiquement. | Remplir un ou plusieurs critères de recherche                                                                                                    |  |  |  |  |  |  |
|                                                                                     | Nom de l'enseignant : dev% Discipline de l'enseignant : Choisr une discipline 💙 🛗 Rechercher                                                                                                    |  |  |  |  |  |  |
|                                                                                     | OU .                                                                                                    |  |  |  |  |  |  |
|                                                                                     | Administrateur Local                                                                                                    |  |  |  |  |  |  |
|                                                                                     | Liste des enseignants                                                                                                    |  |  |  |  |  |  |
|                                                                                     | Nom 🔺 Prénom                                                                                                    |  |  |  |  |  |  |
|                                                                                     | DEVOR FLORENCE                                                                                                    |  |  |  |  |  |  |
|                                                                                     | DEVOR GLDA                                                                                                    |  |  |  |  |  |  |
|                                                                                     | DEVOR JEAN-YVES                                                                                                    |  |  |  |  |  |  |
|                                                                                     | DEVOIR LAURENCE                                                                                                    |  |  |  |  |  |  |
|                                                                                     | DEVOR MARE -                                                                                                    |  |  |  |  |  |  |
|                                                                                     | DEVOR SOPHE                                                                                                    |  |  |  |  |  |  |
| 2 - Sélectionner l'enseignant (si le valideur est un enseignant).                   | 1.1         1.2         1.3         2.1         2.2         2.3         2.4         3.1         3.2         3.3         3.4         4.1         4.2         4.3         5.1         5.2         5.3 |  |  |  |  |  |  |
|                                                                                     | 1.2 : Utiliser les périphériques à disposition                                                                                                    |  |  |  |  |  |  |
|                                                                                     | Code _ Libellé institutionnel de l'aptitude du B21                                                                                                    |  |  |  |  |  |  |
| 3 - Sélectionner l'item et l'aptitude à dévalider.                                  | AC.12.1 Je choisis les options d'impression en fonction de mes besoins ou d'un souci d'économie.                                                                                                    |  |  |  |  |  |  |
| ·                                                                                   | AC.1.2.2 Je connais les risques qu'un périphérique extérieur présente pour la sécurité.                                                                                                    |  |  |  |  |  |  |
|                                                                                     | Liste des validations d'antitudes                                                                                                    |  |  |  |  |  |  |
|                                                                                     |                                                                                                    |  |  |  |  |  |  |
|                                                                                     | Nom Prénom Origine Date de création Etat de rapt Commentaire élève Complément Evaluation enseign Commentaire enseign Date de révalua                                                                |  |  |  |  |  |  |
|                                                                                     | E : SB (1 Elève)                                                                                                    |  |  |  |  |  |  |
| 4 - Selectionner la validation et la dévalider.                                     | BALLON Pauline enseign 13/02/2013 Terminée Accord 13/02/2013 T5:55                                                                                                    |  |  |  |  |  |  |
|                                                                                     |                                                                                                    |  |  |  |  |  |  |

O Dévalider une aptitude

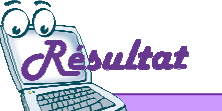

Si l'aptitude est revenue à l'état « non acquise » et si l'origine de la demande de validation était « élève », l'élève pourra consulter cette demande dans l'écran des demandes disparues.

Diffusion Orléans - Projets nationaux

#### OBii - Guide de l'administrateur loca

#### (Uniquement pour les collèges)

En déclarant une réussite au DNB ou une validation de la compétence 4 du socle pour un élève, le B2i lui est automatiquement attribué même s'il n'a pas validé les aptitudes nécessaires à l'obtention.

À noter : la valeur du paramètre « Prise en compte de la réussite au DNB ou de la compétence 4 du socle » doit être à « Oui ».

#### 1 - Rechercher les élèves.

Saisir le nom de l'élève et/ou la classe. Cliquer sur « Rechercher » pour lancer la recherche.

2 - Sélectionner le(s) élève(s).-

3 - Déclarer une réussite au DNB ou une validation de la compétence 4 du socle pour les élèves sélectionnés.

0350913C COLLEGE 99999 LA VILLE > Enseignants > Activer/Désactiver les comptes enseignants Aide 🖸 Quitte

Menu : Élèves > Déclarer une réussite au DNB

ou une validation de la compétence 4 du socle

Accueil Guide 📝 Contact Paramètres ▼ Elèves ▼ Enseignants ▼ Groupes ▼ Remplir un ou plusieurs critères de recherche

| Nom   | de l'élève : |         | Classe de      | l'élève : 3B    | ✓ iiii Rechero                                          | ther |
|-------|--------------|---------|----------------|-----------------|---------------------------------------------------------|------|
| Liste | des élèves   |         |                |                 |                                                         |      |
|       | Classe       | Nom 🔺   | Prénom         | INE             | Réussite au DNB ou Validation de la compétence 4 du soc | le   |
|       | 3B           | ANEMONE | Kubra          | 100000000000    |                                                         | ^    |
|       | 3B           | ANEMONE | Johanna        | 100001110001    | 0                                                       |      |
| E73   | 3B           | CHENE   | Hivda          | 141030-001      | 8                                                       |      |
| 12    | <b>3</b> B   | CHENE   | Chloê          | 10001-0002      | 0                                                       | E    |
|       | 3B           | DALHIA  | Gaëlle         | 10000117000     | 8                                                       |      |
|       | 3B           | DALHIA  | Laure          | Canada (Calaba) | 8                                                       |      |
|       | 3B           | DALHIA  | Vincent        | 1000011001000   | 8                                                       | _    |
|       | 3B           | DALHIA  | Ismail         | 141000          | 8                                                       |      |
|       | 3B           | FRENE   | Horlane        | 1410000000      | 8                                                       |      |
|       | 3B           | GUI     | Mathis         | 10000100100     | 8                                                       |      |
|       | 3B           | IVOIRE  | Sumaya Estelle | 141020007008    | 8                                                       |      |
| 1     | 3B           | KIWI    | Sema           | 1000000000      | 8                                                       |      |
| V     | <b>3</b> B   | LILAS   | Priscillia     | Canadi Create   | 8                                                       |      |
| 1999  | 20           | 11.40   | Cindi          |                 | <u>m</u>                                                | *    |

🔊 Déclarer une réussite au DNB ou une validation de la compétence

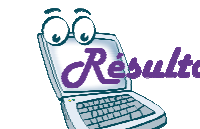

Ces élèves ont obtenu le B2i.

| PARTI  |                |              |            |
|--------|----------------|--------------|------------|
|        |                |              |            |
| UTETE  | THT VI         |              | <b></b>    |
| CHENE  | Chloé          | 10001-0007   | $\bigcirc$ |
| DALHIA | Gaëlle         | 10000117000  | 8          |
| DALHIA | Laure          | 10000112001  | $\bigcirc$ |
| DALHIA | Vincent        | 100001000    | 8          |
| DALHIA | Ismail         | 1410000000   | 8          |
| FRENE  | Horlane        | 14.0000000   | 8          |
| GUI    | Mathis         | 10000100100  | 8          |
| NOIRE  | Sumaya Estelle | 10.0001.000  | 8          |
| KIWI   | Sema           | 100001-00000 | 8          |
| LILAS  | Priscillia     | 100001127000 | $\bigcirc$ |
|        |                |              | P 14/21    |

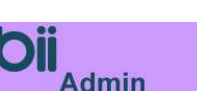

Déclarer une réussite au DNB ou une validation de la compétence 4 du socle

# Changer le niveau de B2i d'un élève

# Menu : Eleves > Changer le niveau de B2i d'un élève

| 1 - Rechercher les élèves.                                         | C     | bi               | Admin > Elèves                        | ; > Changer le niveau de B2i d'un élève                     | 0350913C                                | COLLEGE 99999 | LA VILLE   |
|--------------------------------------------------------------------|-------|------------------|---------------------------------------|-------------------------------------------------------------|-----------------------------------------|---------------|------------|
|                                                                    | \$    | Accueil 🛛 🛄      | Guide 🛛 📝 Contact 🛛 Paramètres 🔻 🛛 El | lèves 🔻   Enseignants 👻   Groupes 💌   Etablissement 🔻       |                                         | 😣 Aide        | Quitter    |
| Saisir le nom et/ou la classe de l'élève                           | R     | mplir un ou p    | olusieurs critères de recherche       |                                                             |                                         |               |            |
| Cliquer sur « Rechercher » pour lancer la recherche.               | No    | m de l'élève :   | P                                     | Classe de l'élève : 4B                                      |                                         | ×             | nechercher |
|                                                                    | List  | e des élèves     |                                       |                                                             |                                         |               |            |
|                                                                    | 0     | Classe           | Nom 🔺                                 | Prénom                                                      | INE                                     | Niveau de B2  | i          |
|                                                                    | 177   | <b>4</b> B       | ANEMONE                               | Johana                                                      | 100000000000000000000000000000000000000 | Collège       |            |
| 2 - Cocher les élèves pour lesquels le niveau doit                 | 173   | 4B               | ANEMONE                               | Jad                                                         | 1000000000                              | Collège       |            |
| 2 - Cocher les élèves pour lesquels le niveau doit<br>être modifié | 0     | 4B               | ANEMONE                               | Mevlüt                                                      | 100000000000000000000000000000000000000 | Collège       |            |
|                                                                    |       | 4B               | BALLON                                | Corentin                                                    | THE OWNER OF THE                        | Collège       |            |
|                                                                    |       | 4B               | BALLON                                | Duncan                                                      | second and                              | Collège       | E          |
|                                                                    | [77]  | 4B               | BALLON                                | Tom                                                         | 100000000000                            | Collège       |            |
| <b>Remargue</b> : On ne peut pas changer le niveau                 |       | 4B               | BALLON                                | Mathieu                                                     | 1010020000                              | Collège       |            |
| de P2i pour une sélection d'élèvres event des                      |       | 4B               | CHENE                                 | Ronan                                                       | 101000-0000                             | Collège       |            |
| de bai pour une selection d eleves ayant des                       | [77]  | 4B               | CHENE                                 | Tiago                                                       | 101100-0004                             | Collège       |            |
| niveaux de B2i différents.                                         |       | 4B               | DALHIA                                | Nathanaël                                                   | the second second                       | Collège       |            |
|                                                                    | [mill | 4B               | DALHIA                                | Aulivia                                                     | 100000000000000000000000000000000000000 | Collège       |            |
|                                                                    | E73   | 4B               | FRENE                                 | Djamel                                                      | THE OWNER A                             | Collège       |            |
|                                                                    |       | 4B               | FRENE                                 | Lisa                                                        | 100000000000000000000000000000000000000 | Collège       |            |
|                                                                    | E.    | <mark>4</mark> 8 | HETRE                                 | Naëlla                                                      | 10000000000                             | Collège       |            |
|                                                                    |       | 4B               | HETRE                                 | Fatima                                                      | 101000000000                            | Collège       |            |
| 3 - Enregistrer les modifications.                                 |       |                  |                                       | Modifier le niveau de B2i du ou des élève(s) sélectionné(s) |                                         |               |            |

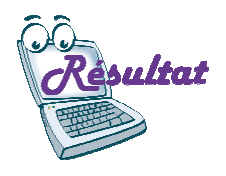

Les élèves sélectionnés verront leur niveau de B2i changé. A leur prochaine connexion, ils auront d'afficher les domaines, items et aptitudes de leur nouveau niveau de B2i.

Les validations d'aptitudes acquises pour le niveau précédent ainsi que l'obtention du B2i seront conservés.

# Gérer les périmètres d'intervention et de validation

# **Menu : Enseignants >** Gérer les périmètres d'intervention et de validation

| 1 - Rechercher les enseignants.                                | ÖDii                                                                                                    | min                                     |                        |                           |                      |                               |         |                    |                    |       |         |           | 0:         | 350913C C   | OLLEGE   | 99999 LA 1 | VILLE  |
|----------------------------------------------------------------|----------------------------------------------------------------------------------------------------|-----------------------------------------|------------------------|---------------------------|----------------------|-------------------------------|---------|--------------------|--------------------|-------|---------|-----------|------------|-------------|----------|------------|--------|
| Saisir le nom et/ou la discipline de l'enseignant              | Accuel   Contact   Paramètres + Elèves + Enseignants > Grupes + Etablissement +   @ Aide       Accuel   Guide   Contact   Paramètres +   Elèves +   Enseignants +   Grupes +   Etablissement +     @ Aide |                                         |                        |                           |                      |                               |         |                    | Quitter            |       |         |           |            |             |          |            |        |
| Cliquer sur « Rechercher » nour lancer la recherche            | Remplir un ou plusieurs o                                                                                                    | critères de re                          | cherche                |                           |                      |                               |         |                    |                    |       |         |           |            |             |          |            |        |
|                                                                | Nom de l'enseignant : c                                                                                                    | le%                                     |                        |                           | Disciplir            | ne de l'ens                   | eignant | : Choisir          | une discip         | pline |         |           |            | 3           | -        | 譜 Rech     | ercher |
|                                                                | Liste des enseignants                                                                                                    |                                         |                        |                           |                      |                               |         |                    |                    |       |         |           |            |             |          |            |        |
|                                                                | Nom 🔺                                                                                                    |                                         |                        |                           |                      |                               |         | Prénom             |                    |       |         | Disciplin | ie         |             |          |            |        |
|                                                                | DEVOIR                                                                                                    |                                         |                        |                           |                      |                               |         | MARIE              |                    |       |         | SCIENCE   | ES PHYSIC  | JUES (L150  | JO)      |            | *      |
| 2 - Sélectionner l'enseignant                                  | DEVOIR                                                                                                    |                                         |                        |                           |                      |                               |         | SOPHIE             |                    |       |         | SCIENCE   | ES DE LA V | VIE ET DE L | .A TERRE | : (L1600)  |        |
| 2 - Selectionnel Tenseignant.                                  | DEVOIR                                                                                                    |                                         |                        |                           |                      |                               |         | SOPHIE             |                    |       |         | INSTITUT  | TEUR SPEC  | CIALISE (CO | 0071)    |            | - I    |
|                                                                | Madame DEVOIR SOPHIE                                                                                                    | Discip                                  | line : IN S            | TITUTEU                   | R SPE                | CI <mark>ALISE</mark> (C      | 0071)   |                    |                    |       |         |           |            |             |          |            |        |
| 3 - Cocher les classes et/ou groupes dans lesquels             | Classes                                                                                                    |                                         |                        |                           |                      |                               |         | Gro                | upes               |       |         |           |            |             |          |            |        |
| intervient l'enseignant sélectionné.                           | ✓3A 38<br>✓48 ✓4C<br>✓58 ✓5C                                                                                                    | ✓3C<br>4D<br>5D                         |                        | 3D<br>4E<br>6E            |                      | ▼4/<br>▼5/<br>8/              |         | <u>П</u> зв<br>П7с | iG3-ALL<br>:G8-AL1 |       | 4CG4-AL | 1         | 5          | CG5-AL1     |          | Eecge-     | AL1    |
|                                                                | Désimètes de validation                                                                                                    | 00                                      |                        | LICE                      |                      |                               |         |                    |                    |       |         |           |            |             |          |            |        |
|                                                                | Ferinietre de Validation                                                                                                    |                                         |                        |                           |                      |                               |         |                    |                    |       |         |           |            |             |          |            | 1      |
|                                                                | Classe / Groupe 🔺                                                                                                    | Tous                                    | 1.1                    | 1.2                       | 1.3                  | 2.1                           | 2.2     | 2.3 2.4            | 3.1                | 3.2   | 3.3     | 3.4       | 4.1 4      | 4.2 4.5     | 3 5.1    | 1 5.2      | 5.3    |
| 4 - Cocher les items que l'enseignant peut valider par         | 🗄 Classes                                                                                                    |                                         |                        |                           |                      |                               |         |                    |                    |       |         |           |            |             |          |            | ^      |
|                                                                | - Toutes                                                                                                    |                                         |                        |                           |                      |                               |         |                    |                    |       |         |           |            |             |          |            |        |
| classe ou groupe.                                              | 30                                                                                                    | 100                                     |                        |                           |                      |                               |         |                    |                    |       |         |           |            |             |          |            |        |
|                                                                | 44                                                                                                    | (C)                                     |                        |                           |                      |                               |         |                    |                    |       |         |           |            |             |          |            |        |
|                                                                |                                                                                                    |                                         | 120                    | 1000                      |                      | Let.                          |         |                    | 124                | 1201  |         |           | Lea L      | -           | 1 120    | 1. 62.0    |        |
|                                                                | Option : Demandes longue                                                                                                    | 5                                       |                        |                           |                      |                               |         |                    |                    |       |         |           |            |             |          |            |        |
|                                                                | <b>1.1</b> 1.2 1.3 2.1                                                                                                    | 2.2 2.3                                 | 2.4                    | 3.1 3                     | .2    3              | 3.3 3.4                       | 4.1     | 4.2 4.3            | 3 5.1              | 5.2   | 5.3     |           |            |             |          |            |        |
|                                                                | 1.1 : Utiliser, gérer des esp                                                                                                    | paces de stoc                           | kage à d               | lispositio                | n                    |                               |         |                    |                    |       |         |           |            |             |          |            |        |
| 5 - Cocher les aptitudes pour lesquelles l'enseignant souhaite | Code 🔺 Libellé de                                                                                                    | l'aptitude du B2                        | E.                     |                           |                      |                               |         |                    |                    |       |         |           |            |             |          |            |        |
| éventuellement définir une demande longue.                     | AC.1.1.1 Je différencie les espaces de stockage locaux de ceux accessibles via un réseau.                                                                                                    |                                         |                        |                           |                      |                               |         |                    |                    |       |         |           |            |             |          |            |        |
| j.                                                             | AC.1.1.2 Je peux c                                                                                                    | noisir entre un e<br>ontrôler l'accès i | espace pe<br>à un docu | ersonnel ou<br>ment par d | i partag<br>l'autres | te pour sauv<br>utilisateurs. | egarder | un document        | ÷(                 |       |         |           |            |             |          |            |        |
| 6 - Enregistrer les modifications.                             |                                                                                                    |                                         |                        |                           |                      |                               | C Enr   | egistrer les m     | odification        | s     |         |           |            |             |          |            |        |

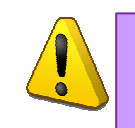

Un item est pris en charge dans une classe si au moins un des enseignants de la classe a dans son périmètre de validation cet item

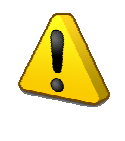

Le périmètre de validation d'un enseignant est établi sur les items. Un enseignant validant un item peut valider toutes les aptitudes associées à cet item

# Consulter la liste des enseignants 16

# **Menu : Enseignants >** Consulter la liste des enseignants

| 1 - Rechercher les enseignants.                                                                            |                                                                                                    | rseignants > Consulter la liste des enseignants                                                                                  | 0350913C COLLI  | GE 99999 LA VILLE                        |
|----------------------------------------------------------------------------------------------------|----------------------------------------------------------------------------------------------------|----------------------------------------------------------------------------------------------------|-----------------|------------------------------------------|
| Saisir le nom et/ou la discipline de l'enseignant.<br>Cliquer sur « Rechercher » pour lancer la recherche. | Accueil Guide I Contact Paramètres      Remplir un ou plusieurs critères de recherche      Nom de l'enseignant : | F   Elèves      Fiseignants      Groupes      Etablissement      Etablissement      Discipline de l'enseignant : ANGLAIS (L0422) | ×               | Aide     Quitter     Aide     Rechercher |
|                                                                                                    | Liste des enseignants                                                                                            |                                                                                                    |                 |                                          |
| 2. Concultor la listo à l'éaron                                                                            | Nom 🔺                                                                                                    | Prénom                                                                                                    | Discipline      |                                          |
|                                                                                                    | DEVOIR                                                                                                    | GILDA                                                                                                    | ANGLAIS (L0422) |                                          |
|                                                                                                    | MAITRE                                                                                                    | GWENAEL                                                                                                    | ANGLAIS (L0422) |                                          |
|                                                                                                    |                                                                                                    |                                                                                                    |                 |                                          |
| Ou générer un fichier d'extractior                                                                         | n au format csv.                                                                                                 | Exporter au format CSV                                                                                                    |                 |                                          |

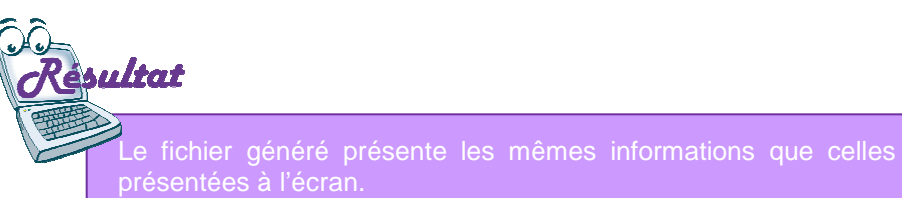

|    | Aicrosoft Excel | - ExportCSVLis        | te Enseignants. | csv [Lectu        | re seule]      | -       |                 |
|----|-----------------|-----------------------|-----------------|-------------------|----------------|---------|-----------------|
|    | <u>Fichier</u>  | tion <u>A</u> ffichag | e Insertion     | Forma <u>t</u>    | <u>O</u> utils | Données | Fe <u>n</u> êtr |
|    |                 | 🖪 🗳 🗳                 | 🕰   X 🗅         | 2 🎸               | 10 - 1         | E       | Σ               |
|    | A1 •            | ∙ <i>f</i> ∡ E        | tablissement    | : COLLE           | GE             |         |                 |
| Î. | A               | B                     | C               | D                 |                | E       | 1               |
| 1  | Etablissemer    | Adresse : Rl          | JE DE LA MA     | <b>AIRIE 9999</b> | 9 LA VI        | LLE     |                 |
| 2  | Nom enseign     | Prénom ense           | Discipline      |                   |                |         |                 |
| 3  | DEVOIR          | GILDA                 | ANGLAIS (L      | .0422)            |                |         |                 |
| 4  | MAITRE          | GWENAEL               | ANGLAIS (L      | .0422)            |                |         |                 |
| 5  | RAVIOLI         | ANNIE                 | ANGLAIS (L      | .0422)            |                |         |                 |
| 6  |                 |                       |                 |                   |                |         |                 |

# Activer / désactiver les comptes enseignants

# **Menu : Enseignants >** Activer/désactiver des comptes enseignants

| 1 - Rechercher les enseignants.                                                                                                    | Admin                                                                                                    | > Encoimponto > Activor/Décortin   | vor los comptos opsoignante |                |                   |            |
|----------------------------------------------------------------------------------------------------|----------------------------------------------------------------------------------------------------|------------------------------------|-----------------------------|----------------|-------------------|------------|
| Ū                                                                                                    | Accueil □ Guide 0 Contact Parame                                                                            | etres • Elèves • Enseignants • Gro | oupes • Etablissement •     |                | 😡 Aide            | 🖸 Quitte   |
| Coloir la nom at/au la disciplina de l'anacienant                                                                                                    | Remplir un ou plusieurs critères de rechero                                                                 | he                                 |                             |                | The second second | 10000      |
| Cliquer sur « Rechercher » pour lancer la recherche.                                                                                                    | Nom de l'enseignant : de%                                                                                   | Discipline de l'enseignant :       | Choisir une discipline      | *              | market Rechercher |            |
|                                                                                                    | Liste des enseignants                                                                                       |                                    |                             |                |                   |            |
|                                                                                                    | Nom a                                                                                                    |                                    | Prénom                      |                | Com               | nte activé |
|                                                                                                    | DEVOIR                                                                                                    |                                    | SOPHIE                      |                | 0011              | 0          |
|                                                                                                    | DEVOIR                                                                                                    |                                    | BENOIT                      |                | 1                 | 2          |
| - Sélectionner les comptes enseignants.                                                                                                    |                                                                                                    |                                    | GILDA                       |                |                   | 0          |
|                                                                                                    | V DEVOIR                                                                                                    |                                    | JEAN-YVES                   |                |                   |            |
|                                                                                                    | DEVOIR                                                                                                    |                                    | MARIE                       |                | /                 | 0          |
|                                                                                                    | DEVOR                                                                                                    |                                    | BRUNO                       |                |                   | ٢          |
|                                                                                                    | DEVOIR                                                                                                    |                                    | SOPHIE                      |                |                   | ٢          |
|                                                                                                    | DEVOIR                                                                                                    | Compto désoctivé                   | FLORENCE                    |                | $\neg$            | 0          |
|                                                                                                    | DEVOIR                                                                                                    | Comple desactive                   | LAURENCE                    | Compto optivá  |                   | 0          |
| <b>3 - Activer ou Désactiver</b> les comptes en                                                                                                    | nseignants sélectionnés                                                                                     | S.                                 | Désactiver                  |                |                   |            |
| <ul> <li>3 - Activer ou Désactiver les comptes en</li> <li>Confirmer votre choix pour mettre à jour les comptes enseignants</li> <li>Confirmer</li> <li>Etes-vous sûr(e) de vouloir désactiver les comptes de tous les enseignants sélectionnés</li> </ul>                                                                                                    | s.                                                                                                    | S.<br>ateur de désactiva           | Désactiver                  | mptes sélectio | onnés es          | t mis a    |
| 3 - Activer ou Désactiver les comptes en     Confirmer votre choix pour mettre à jour les comptes enseignants     Confirmer     The second second secon                                                                                                    | s.                                                                                                    | S. Sattiver                        | Désactiver                  | mptes sélectio | onnés es          | t mis a    |
| 3 - Activer ou Désactiver les comptes en<br>Confirmer votre choix pour mettre à jour les comptes enseignants<br>Confirmer<br>Etes-vous sûr(e) de vouloir désactiver les comptes de tous les enseignants sélectionnés<br>Oui Non                                                                                                    | s.<br>?                                                                                                    | S. © Activer                       | Désactiver                  | mptes sélectio | onnés es          | t mis a    |
| 3 - Activer ou Désactiver les comptes en<br>Confirmer votre choix pour mettre à jour les comptes enseignants<br>Confirmer<br>()<br>Etes-vous sûr(e) de vouloir désactiver les comptes de tous les enseignants sélectionnés<br>Oui Non                                                                                                    | s.<br>?<br>?<br>DEVOR<br>DEVOR                                                                              | S. © Activer                       | Désactiver                  | mptes sélectio | onnés es          | t mis á    |
| 3 - Activer ou Désactiver les comptes en<br>Confirmer votre choix pour mettre à jour les comptes enseignants<br>Confirmer<br>Confirmer<br>Confirmer<br>Coui Non                                                                                                    | s.<br>?<br>?<br>DEVOIR<br>DEVOIR<br>DEVOIR                                                                  | S.                                 | Désactiver                  | mptes sélectio | onnés es          | t mis a    |
| 3 - Activer ou Désactiver les comptes en<br>Confirmer votre choix pour mettre à jour les comptes enseignants<br>Confirmer<br>Confirmer<br>Co | Asseignants sélectionnés<br>S.<br>?<br>DEVOR<br>DEVOR<br>DEVOR<br>DEVOR<br>DEVOR<br>DEVOR<br>DEVOR<br>DEVOR | S.                                 | Désactiver                  | mptes sélectio | onnés es          | t mis á    |

#### **Menu : Groupes >** Gérer les groupes

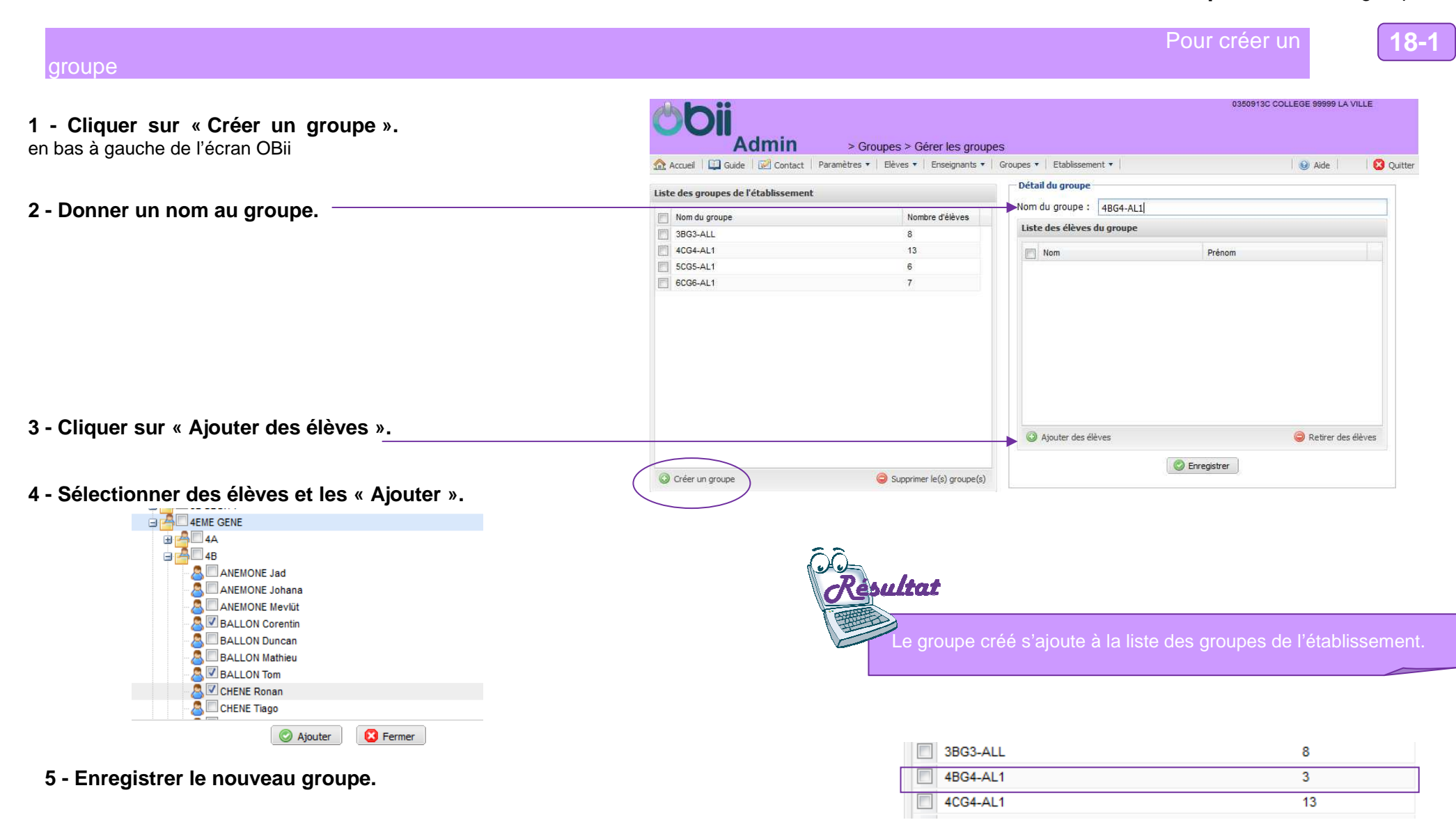

# Gérer les groupes

18

## **Menu : Groupes >** Gérer les groupes

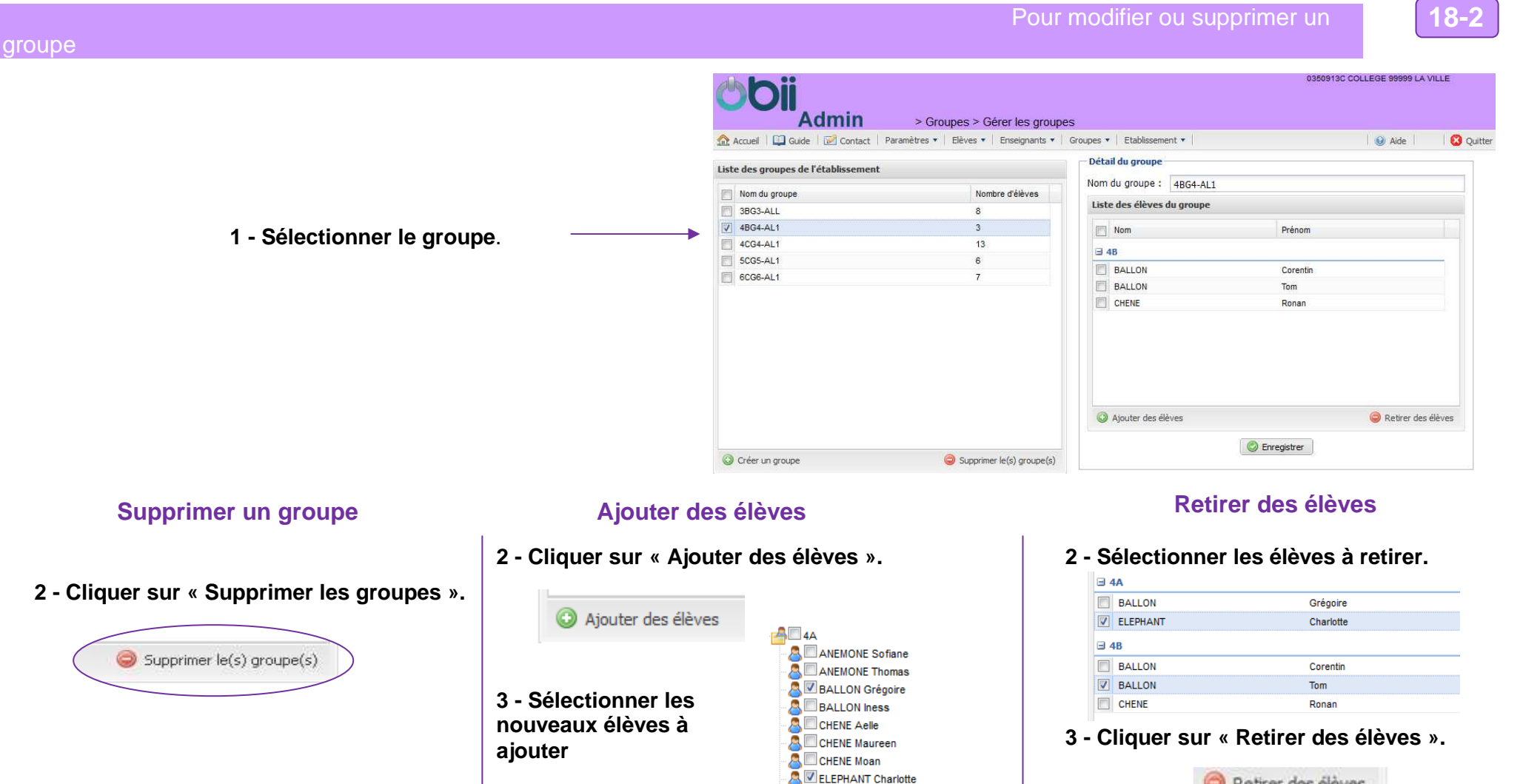

ELEPHANT Soufiane

Ajouter

4 - Cliquer sur « Ajouter »

5 - Enregistrer les modifications.

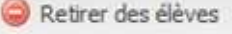

4 - Enregistrer les modifications.

# Menu : Etablissement > Consulter les comptes désactivés

|                                                            |                          | nin > Etablissement                   | > Consulter les comptes désactivés          | 0350913C COLLE  | GE 99999 LA VILLE  |
|------------------------------------------------------------|--------------------------|---------------------------------------|---------------------------------------------|-----------------|--------------------|
|                                                            | 🏠 Accueil 🛛 🛄 Guide 🛛 🐱  | Contact   Paramètres •   Elèves •   1 | Enseignants 🔻   Groupes 🔻   Etablissement 🔻 |                 | 🥹 Aide 🛛 🙆 Quitter |
|                                                            | Choisir un type de comp  | te                                    |                                             |                 |                    |
| 1 - Sélectionner le type de compte à consulter : élèves ou | Type de compte :         | Elèves                                | *                                           |                 |                    |
| chocignanto.                                               | Liste des comptes élèves | désactivés                            |                                             |                 |                    |
|                                                            | Classe                   | Nom                                   | Prénom                                      | Identifiant     |                    |
|                                                            | G SEME GENE              |                                       |                                             |                 |                    |
| 2 - Consultor la liste des comptes désactivés              | 3A                       | ANEMONE                               | Lucile                                      | to the amounted |                    |
| Ou générer un fichier PDF                                  |                          |                                       | Editer au format PDF                        |                 |                    |
|                                                            | Res                      | ultat                                 |                                             |                 |                    |
|                                                            |                          | Le fichier géné<br>présentées à l'é   | ré présente les mêmes<br>cran.              | informations of | que celles         |

#### COLLEGE

Date d'édition : 15/03/2013

# Liste des comptes élèves désactivés

| MEF       | Classe | Nom     | Prénom  | Identifiant       |
|-----------|--------|---------|---------|-------------------|
| 3EME GENE | 3A     | ANEMONE | Lucille | lucille.amouriaux |
| 3EME GENE | 3B     | CHENE   | Chloé   | chloe.chauvin1    |